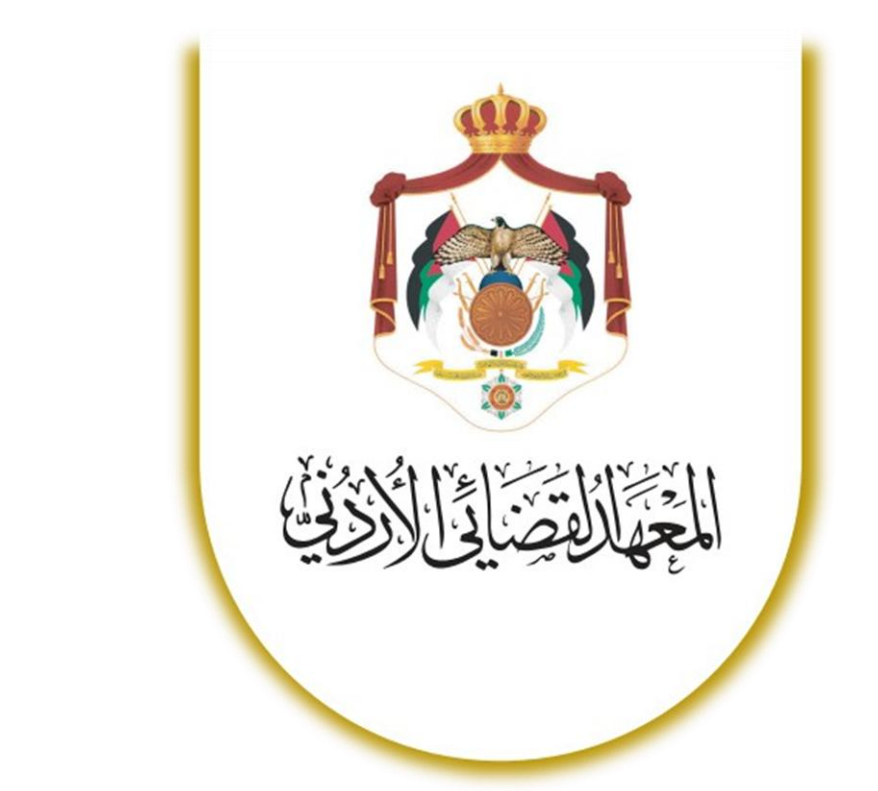

# موودل: دليل المشارك في الدورة التدريبية

**DECEMBER 9, 2024** 

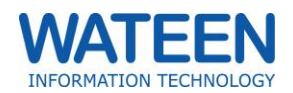

#### 1 | Page

# دليل المشارك في الدورة التدريبية

دليل المشارك في الدورة التدريبية لموودل، وهو مصدر مخصص لمستخدمي المنصة للاستفادة من تجربة تعلم إلكترونية فعّالة ومنظمة. يهدف هذا الدليل إلى مساعدة المشاركين في الدورات التدريبية في التعرف على أدوات المنصة، الوصول إلى المقررات الدراسية، وإتمام الأنشطة والواجبات بسهولة.

في هذا الدليل، ستجد معلومات مفصلة حول:

- تسجيل الدخول للمرة الأولى
  - أداء الأنشطة و الواجبات
  - عرض تقارير و العلامات

يمثل هذا الدليل نقطة انطلاق للمستخدمين الجدد، ومرجعًا يُسهل عليهم استخدام المنصة بكفاءة. نأمل أن يساعدك هذا الدليل في تعزيز تجربتك التعليمية وتحقيق أقصى استفادة.

## قائمة المحتويات

| مدليل المشارك في الدورة التدريبية | 1 |
|-----------------------------------|---|
| ر                                 | 2 |
| رً                                | 2 |
| م                                 | 4 |
| الأنشطة                           | 5 |
| الواجبات                          | 5 |
| }                                 | 8 |
| ۲۰۰۰ المشاركة في المؤتمر المرئى   | 9 |
| ·<br>ب عرض العلامات               | 9 |
|                                   |   |

## تسجيل الدخول للمرة الأولى

## تعيين كلمة المرور

للدخول إلى مودل للمرة الأولى، قم بزيارة موقع مودل الإلكتروني، وستظهر لك الصفحة التالية:

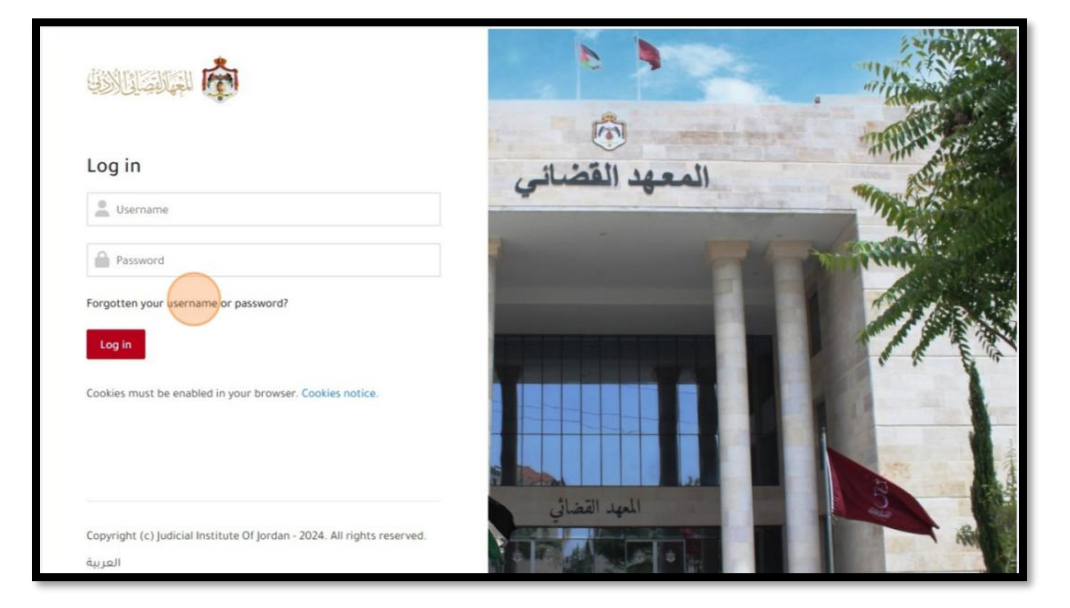

بما أنك لست مزوّد بكلمة مرور، قم بالضغط على "?Forgotten your username or password" لتقوم بعملية تعيين كلمة المرور الخاصة بك.

1- أدخل إسم المستخدم:

| Username | •              |                  |
|----------|----------------|------------------|
| Required | Submit         |                  |
|          |                |                  |
|          | Submit :"Submi | م أنقر <b>"t</b> |

 - سيصلك رسالة نصية على هاتفك. تحتوي هذه الرسالة على رمز تحقّق. لاحظ آخر أربعة أرقام من رقم الهاتف الذي تم إرسال رمز التحقق له:

| A confirmation code has been sent to your registered mobile ending with xxxx1721<br>Enter the confirmation code      | Password Reset via                | a SMS                                          |  |
|----------------------------------------------------------------------------------------------------|-----------------------------------|------------------------------------------------|--|
| A confirmation code has been sent to your registered mobile ending with xxxx1721 Enter the confirmation code  Submit |                                   |                                                |  |
| Enter the confirmation code                                                                                          | A confirmation code has been sent | to your registered mobile ending with xxxx1721 |  |
| Submit                                                                                                    | Enter the confirmation code       | •                                              |  |
|                                                                                                    | Convicted                         | Submit                                         |  |

4- أدخل رمز التحقق المكون من سنة أرقام ثم أنقر "Submit":

| A confirmation code has been se | nt to your registered mobile ending with xxxx1 | 721 |  |
|---------------------------------|------------------------------------------------|-----|--|
| Enter the confirmation code     | 366171<br>Submit                               |     |  |
| Required                        |                                                |     |  |
|                                 |                                                |     |  |

5- أدخل كلمة سرك مرتين (المرة الثانية لتتأكد من أنك حفظت كلمة السر الخاصة بك عن غيب). أنقر "Submit".

| Enter new password        | 0      |  |
|---------------------------|--------|--|
| re-enter the new password | 0      |  |
|                           | Submit |  |

6- سيتم تحويلك الى صفحة المنصة الرئيسية حيث يمكنك إدخال إسم المستخدم الخاص بك و من ثم كلمة السر الجديدة:

| Password changed successfully!       |                                       |
|--------------------------------------|---------------------------------------|
|                                      | المعهد القضائي                        |
| Log in                               |                                       |
|                                      | Constant of the local division of the |
| Password                             |                                       |
| Forgotten your username or password? |                                       |
| Log in                               |                                       |

7- أنقر Log in و سيتم تحويلك إلى صفحة المقررات الدراسية الخاصة بك.

## تسجيل الحضور

اذهب إلى المقرر : بمجرد دخولك إلى المقرر، سيتم تسجيل حضورك تلقائيًا.

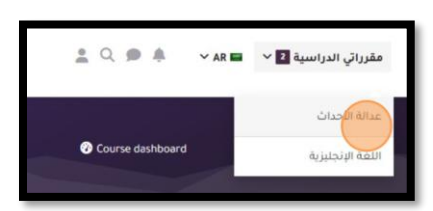

2. كتلة الحضور التلقائي : ستجد كتلة "الحضور التلقائي "على جانب صفحة المقرر.

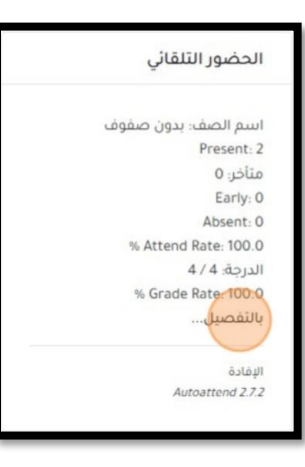

عرض التفاصيل : لرؤية تقرير الحضور بالتفصيل، اضغط على زر

| ى قمت فيه بتسجيل الدخول. | حضورك، والوقت الذي | ى على جميع الجلسات، حالة | جدول يحتوي | جدول الجلسات : سيظهر | .4 |
|--------------------------|--------------------|--------------------------|------------|----------------------|----|
|--------------------------|--------------------|--------------------------|------------|----------------------|----|

| - dibada                                                                                                    | Client     | المقت | طريقة  | âlloll | المصغ    | اسم المية . | مقت الزماية | مقت البداية | à0           |    |
|----------------------------------------------------------------------------------------------------|------------|-------|--------|--------|----------|-------------|-------------|-------------|--------------|----|
| and a start of the start of the | chent      | -ugur | ועכשוב | 0001   | الوصف    | ושק ועשט    | ومت التعاية | ومت البداية | 2010         |    |
|                                                                                                    | 10.0.85.59 | 17:39 | تلقائي | S      | لا شيء   | بدون صفوف   | 18:00       | 17:30       | 24/11/26 (ث) | 1  |
|                                                                                                    | 10.0.85.59 | 16:36 | تلقائي | S      | لا شيء   | بدون صفوف   | 17:00       | 16:30       | 24/12/03 (ث) | 2  |
|                                                                                                    |            |       |        |        | لا شيء   | بدون صفوف   | 17:50       | 17:20       | 24/12/03 (ث) | 3  |
|                                                                                                    | -          |       |        |        | لا شيء   | بدون صفوف   | 16:50       | 16:20       | (J) 24/12/04 | 4  |
|                                                                                                    | -          |       |        |        | لا شيء   | بدون صفوف   | 16:50       | 16:20       | (ن) 24/12/09 | 5  |
|                                                                                                    | -          |       |        |        | لا شيء   | بدون صفوف   | 16:50       | 16:20       | (J) 24/12/11 | 6  |
|                                                                                                    |            |       |        |        | لا شيء   | بدون صفوف   | 16:50       | 16:20       | 24/12/16 (ن) | 7  |
|                                                                                                    |            | 1     | 1      |        | لا بئنيء | بدون صفوف   | 16:50       | 16:20       | (J) 24/12/18 | 8  |
|                                                                                                    | ~          |       |        |        | لا شيء   | بدون صفوف   | 16:50       | 16:20       | (ن) 24/12/23 | 9  |
|                                                                                                    | -          |       |        |        | لا شيء   | بدون صفوف   | 16:50       | 16:20       | () 24/12/25  | 10 |
|                                                                                                    | *          |       |        | -      | لا شيء   | بدون صفوف   | 16:50       | 16:20       | (ن) 24/12/30 | 11 |
|                                                                                                    |            |       |        |        | لا شيء   | بدون صفوف   | 16:50       | 16:20       | (J) 25/01/01 | 12 |

## الأنشطة

- اذهب إلى المقرر : قم بالدخول إلى المقرر الدراسي المطلوب.
- عرض الأنشطة : ستظهر أنشطة المقرر مرتبة داخل أقسامه، سواء حسب الموضوع أو الأسبوع.

| طي الكل           | ∨ عام                                                                                                    |
|-------------------|----------------------------------------------------------------------------------------------------|
|                   | .Please click here for the meeting link. You can save it for future access to scheduled online classes for this course |
|                   | Announcements 📮                                                                                                    |
|                   | > الموضوع 1                                                                                                    |
|                   |                                                                                                    |
|                   | الموضوع د                                                                                                    |
| التاشير بانه منجز | مسئلة في التكنولجيا 🗗                                                                                                  |

أداء النشاط : انقر على النشاط الذي ترغب في أدائه للدخول إليه والبدء بتنفيذه.

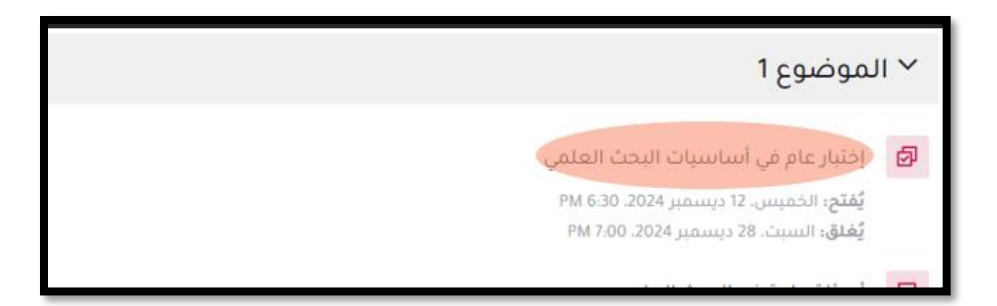

الواجبات

ر فع حل لواجب

انقر على الواجب : اختر الواجب الذي ترغب في تسليمه وانقر عليه.

| Page |               |                                    |                                                                             |
|------|---------------|------------------------------------|-----------------------------------------------------------------------------|
|      | ر إضافة تسليم | يلك إلى صفحة الواجب، ثم اضغط على ز | <ol> <li>2. صفحة الواجب : سيتم تحو</li> </ol>                               |
|      |               | ب البحث العلمي                     | أسئلة عامة فر                                                               |
|      |               |                                    | التأشير بانه منجز                                                           |
|      |               | PM 3:40 .20<br>AM 12:00 .20        | <b>فتحت:</b> الاثنين. 28 أكتوبر 24<br><b>تستحق:</b> الأحد، 4 نوفمبر 24<br>& |
|      |               | PM 3:41 .2024 أكتوبر 28            | واجب 1<br>ــــــــــــــــــــــــــــــــــــ                              |
|      |               |                                    | إضافة تسليم                                                                 |
|      |               |                                    | حالة التسليم                                                                |
|      |               | لم يتم تقديم أي تسليمات بعد        | حالة التسليم                                                                |
|      |               | لم يتم التقييم                     | حالة التقييم                                                                |

3. طريقة تسليم الواجب : حسب إعدادات الواجب التي وضعها مدرس المقرر، هناك خياران :

الزمن المتبقي 6 أيام 8 ساعات باقية

- حل الواجب مباشرة على المنصة : يمكنك كتابة الحل في محرر النصوص المتاح على المنصة.
  - أ. قم بحل الواجب على محرر المنصة.

|               |         |       |                                            |                                   | 🗸 إضافة تسليم   |
|---------------|---------|-------|--------------------------------------------|-----------------------------------|-----------------|
| B             | ē ¶k s¶ | 3 3 F | تنسيق الأدوات جدول تعليمات<br>20 🖬 🍨 🖿 🖉 🛠 | تحرير عرض إدراج<br>IB (ڪ <b>ح</b> | نص في وضع متصل. |
|               |         |       |                                            |                                   |                 |
|               |         |       |                                            |                                   |                 |
| Otion of Kill | 0       |       |                                            |                                   |                 |

- ب. لتسليم الواجب أنقر على **حفظ التغييرات**
- ج. قم بقراءة ملخّص تسليمك، ثم أنقر على إشارة "X" للرجوع للمقرر.
- رفع ملف الواجب :قم بتنزيل ملف الواجب، حلّه على جهازك، ثم ارفع الملف إلى المنصة لتسليمه.
- ج. تحميل ملف الواجب: أنقر على الملف المدرج تحت تاريخ الواجب ليتم تحميله على جهازك.

| التاشير بانه منجز                                                                             |
|-----------------------------------------------------------------------------------------------|
| <b>فتحت:</b> الاثنين. 28 أكتوبر 2024. PM 3:40<br><b>تستحق:</b> الأحد. 4 نوفمبر 2024. AM 12:00 |
| واجب 1<br>ماريو (ميرو)                                                                        |

- ح. إفتح الملف و قم بحل الواجب.
- ج. لرفع حلَّك، إضبغط على "إضبافة تسليم".

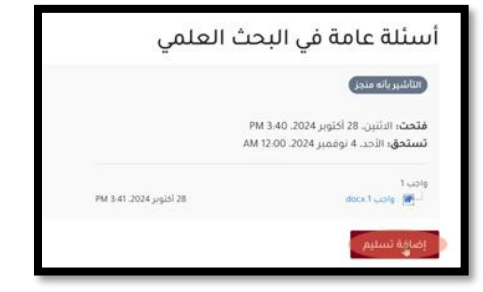

ه. إسحب ملف الحل و أفلته في المكان المخصص

|                                                                                                    |                          | 💙 إضافة تسليم      |
|----------------------------------------------------------------------------------------------------|--------------------------|--------------------|
| النص محمر للمتقد 2 موقا بابت الحد اللقص نعدر المتقات 20<br>النص محمر للمتقد 2 موقا بابت الحد اللقص القات 20 | 🖻 🖸 🛓                    | التسليمات بالملقات |
|                                                                                                    | dora waite               |                    |
|                                                                                                    | حفظ التقبيرات إلقاء<br>ف |                    |

- و. أنقر <sup>حفظ الت</sup>غير<sup>ات</sup> للتأكيد على تسليم الملف.
  - ز. سيتم تحوليك إلى ملخّص التسليم.

|                                                      | حالة التسليم       |
|------------------------------------------------------|--------------------|
| مسلمة لتنقيبم                                        | حانة انتسليم       |
| لم يتم التقييم                                       | ي<br>حانة انتقييم  |
| تم تسليم الواجب 6 أيام 8 ساعات باكرًا                | الزمن المتبقي      |
| الاشين، 28 أكتوبر PM 3-53 .2024 الاشين، 28 أكتوبر    | آخر تعديل          |
| الم ط الواجب 28 الكوبر 28 bock حل الواجب 9M 353 و 18 | التسليعات بالملقات |
|                                                      | تعليقات التسليم    |
| ♦ التعليقات (0)                                      |                    |

#### عرض إفادة الواجب

- اذهب إلى الواجب المقيّم : قم بالدخول إلى صفحة الواجب الذي تم تقييمه.
- عرض الإفادة : افرأ إفادة المدرّس المتعلقة بالواجب. سترى المعلومات التالية:
  - العلامة التي حصلت عليها.
    - تاريخ التقييم.
- ملف تعليق المدرّس :إذا قام المحاضر برفع ملف يحتوي على تعليقاته على أدائك.

| الإفادة           |                                  |                         |
|-------------------|----------------------------------|-------------------------|
| العلامة           | 100.00 / 70.00                   |                         |
| تم تقييمه في      | الائتين. 28 اختوبر 2024. PM 4.03 |                         |
| مُفَيَّم من قِبَل | mohammad samer ms                |                         |
| التعليق على PDF   | hala rami_14_0.pdf               | 128 أكتوبر 1024 PM 4-03 |
|                   | عرض تعليقات على PDF              |                         |

## تقديم إختبار

- اذهب إلى المقرر و انقر على الإختبار المطلوب.
- 2. صفحة الاختبار الرئيسية : سنظهر صفحة الاختبار التي تعرض مدة الاختبار ووقت البدء والانتهاء. إضغط على زر "محاولة الاختبار"، ثم انقر على "إبدأ المحاولة".

| إختبار عام في أساسيات البحث العلمي                                                               |
|--------------------------------------------------------------------------------------------------|
| التاشير بأنه منجز                                                                                |
| <b>مفتوح:</b> الائتين. 28 أكتوبر 2024. 0.60 PM<br><b>يُغلق:</b> الائتين. 28 أكتوبر 2024. PM 7:00 |
| محاونة الاختيار                                                                                  |
| الحد الزمني: 30 دقائق                                                                            |
| طريقة التقييم: أعلى درجة                                                                         |

3. الإجابة على الأسئلة : قم بالإجابة على الأسئلة، ويمكنك التنقل بين الصفحات باستخدام أزرار "الصفحة التالية "و"الصفحة السابقة.

| سؤال <b>2</b><br>موان عليه بعد<br>محاب عليه بعد                                                                     |                          |
|----------------------------------------------------------------------------------------------------|--------------------------|
| ردة من 100 الاست.<br>اعام هذا السؤال O خطا                                                                          | ال<br>ج                  |
| الصفحة السابقة                                                                                                    |                          |
| المحاولة : عند آخر سؤال، ستجد زر إنهاء المحاولة ، اضغط على زر ثم إقرأ ملخص الإجابات و تأكد من إجاب<br>جميع الأسئلة. | 4. إ <b>ن</b> هاء<br>على |
| الاختبار و تأكيد التسليم: انقر على المسليم الكل وإنهاء الاختبار<br>التأكيد النهائي.                                 | 5. تسليم<br>أخرى         |
| أتريد تسليم كل إجاباتك والانهاء؟                                                                                    |                          |
| بمجرد قيامك بتسليم إجاباتك، لن يعود بإمكانك تغييرها.                                                                |                          |
| إلغاء الختبار الختبار                                                                                               |                          |
| مة النتيجة· تصفح نتائجك في الاختيار للعودة للمقرر الدراسي، اضغط إنهاء المراجعة ثم 🕑 🖹 🔪 من إعل                      |                          |

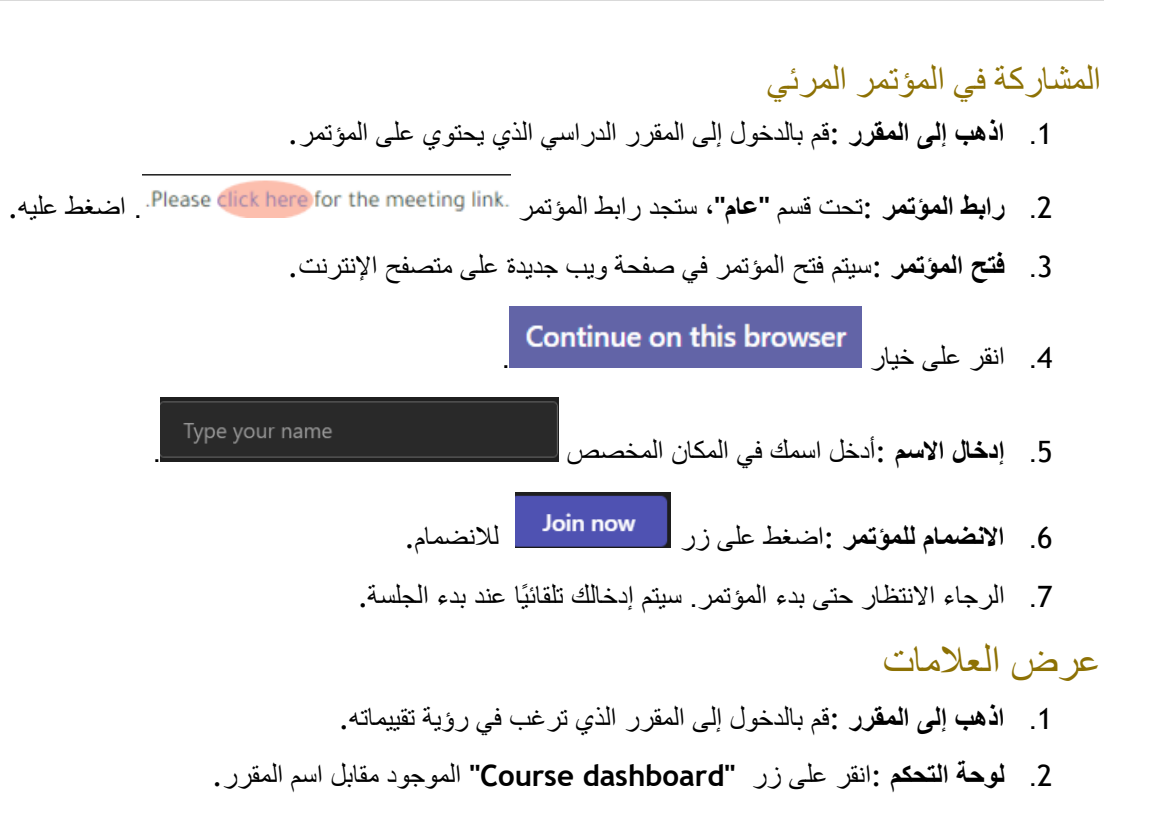

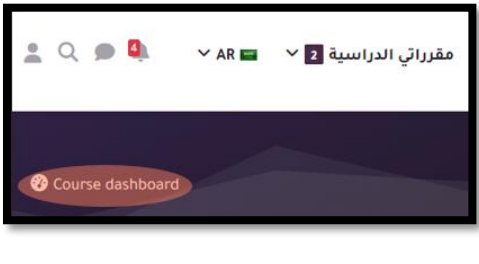

**=** 

- عرض التقديرات : اضغط على زر التفديرات
- 4. تقرير الأداء :سيتم فتح تقرير أدائك في المقرر، معروضًا على شكل جدول يوضح تقييماتك.